## **Redeeming your badge: Creating the account**

| 1 |   |   |
|---|---|---|
| - | L | • |

Receive and email from the badge provider. It should look something like this: Click on the button above to receive your badge.

| CÉÍM Student Leader Badge Intex x                                                                                      |                                                                                                    | ÷ 8                          |
|----------------------------------------------------------------------------------------------------|----------------------------------------------------------------------------------------------------|------------------------------|
| National University of Ireland, Galway via OBF <issuer@openbadgefactory.com><br/>to me v</issuer@openbadgefactory.com> |                                                                                                    | 2:51 PM (20 hours ago) 📩 🔦 🔻 |
|                                                                                                    | 🐑 Open Badge Factory                                                                                                    |                              |
|                                                                                                    | CÉÍM Student Leader Badge                                                                                                    |                              |
|                                                                                                    | Dear CÉIM Leader,                                                                                                    |                              |
|                                                                                                    | Thanks to everyone who participated in CÉIM 2016.                                                                                                    |                              |
|                                                                                                    | We would like to take this opportunity to recognise and reward everyone who participated<br>by awarding you a digital badge. Digital badges are an online method of recognising,<br>accrediting and displaying achievements, skills or participation.                                                                                                   |                              |
|                                                                                                    | The CÉIM Leader badge acts as a verifiable record of your participation in CÉIM 2016.                                                                                                    |                              |
|                                                                                                    | By claiming this badge via the below link, you'll gain access to the Open Badges Passport,<br>a mini e-portfolio system where you can store and display your badges online. In practice,<br>you can collect badges from multiple organisations, store the badges online and display<br>them as you choose, eg. on your website, social network or blog. |                              |
|                                                                                                    | Get your badge                                                                                                    |                              |
|                                                                                                    | NUI Galway is currently leading a national initiative, investigating the use of badges in Higher<br>Education. If you're interested in learning more about badges, please get in touch at:<br><u>http://allaboardhe.org</u>                                                                                                    |                              |
|                                                                                                    | Kindest Regards,<br>The CÉIM Team<br>www.su.nuigalway.ie/ceim                                                                                                    |                              |
|                                                                                                    | Cpen Badge Factory                                                                                                    |                              |
|                                                                                                    |                                                                                                    |                              |

## 2. Admire your shiny new badge.

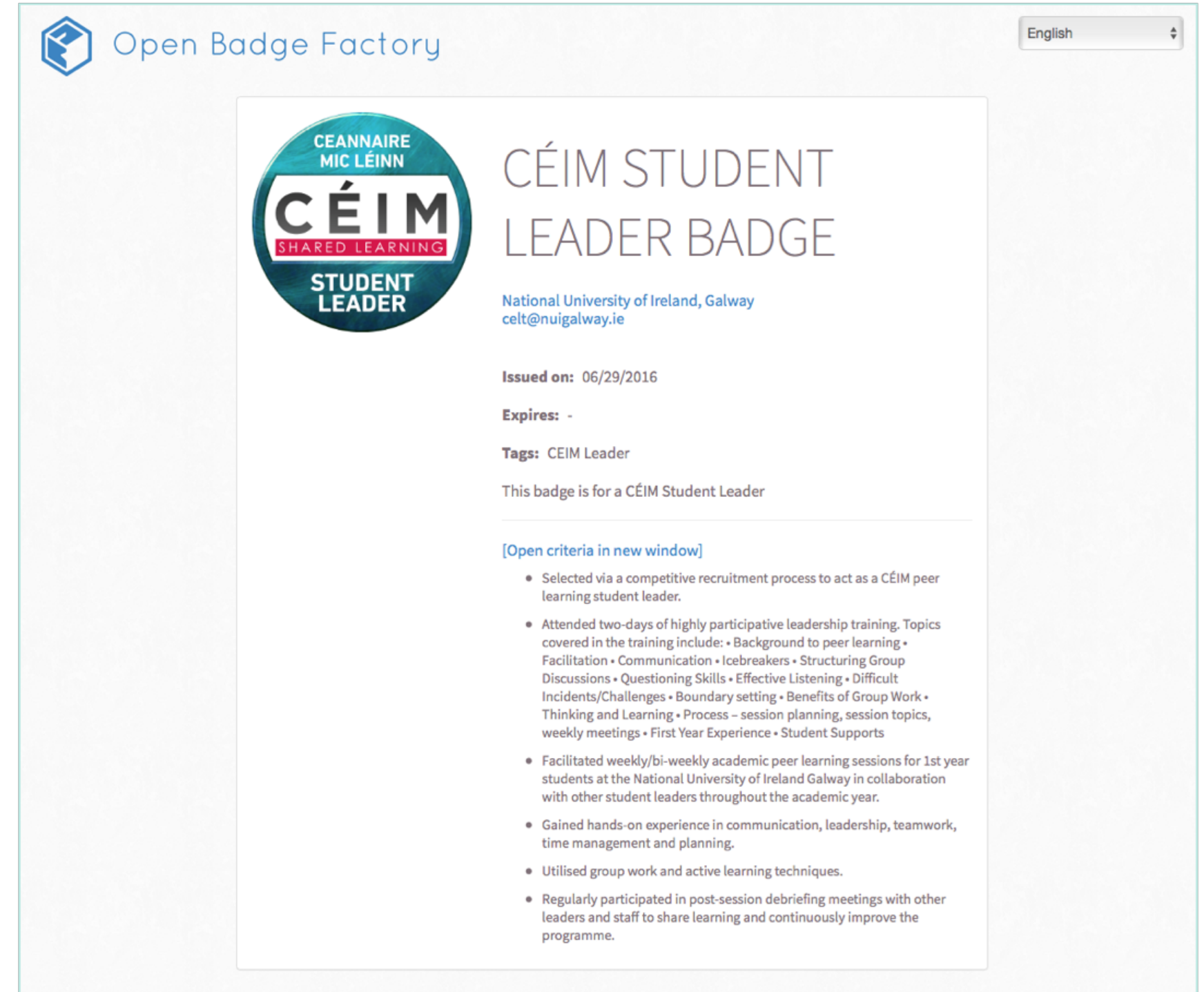

3. To Redeem your badge, you must first create an Open Badge Passport account. Click the button at the bottom of the page to set one up.

| Receive and sto<br>our Open Badge     | re your Open Badges easily now and in the future! Create a free account in Passport.                                          |
|---------------------------------------|----------------------------------------------------------------------------------------------------|
| If you sign up us<br>Passport. (You c | sing the email address above we can deliver this badge to your personal<br>an connect other addresses to your account later.) |
|                                       |                                                                                                    |
|                                       | Sign up for your free account                                                                                                 |
|                                       | Sign up for your free account - or-                                                                                           |
|                                       | Sign up for your free account - or -                                                                                          |

You can also download the badge manually, so you can showcase it elsewhere. Alternatively, if you have a Mozilla Backpack account, you can send it there.

If you happen to have an Open Badge Passport account already, the button will show up like this:

| Т | This badge is issued to <b>t.murray19@nuigalway.ie</b> |
|---|--------------------------------------------------------|
|   | We have delivered it for you to Open Badge Passport:   |
|   | Log in to your account                                 |
|   |                                                        |
|   | - or -                                                 |

4. After creating your account, log in to Open Badge Passport.

| Email    |                                |                          |
|----------|--------------------------------|--------------------------|
| Password |                                |                          |
| Login    |                                |                          |
|          | Create new account             | Request new password     |
| 1        | <b>f</b>   Login with Facebook | in   Login with Linkedin |

5. Accept the badge to add it to your passport.

| G       | CÉIM Student Leader Badge<br>National University of Ireland, Galway |
|---------|---------------------------------------------------------------------|
|         | This badge is for a CÉIM Student Leader                             |
|         | Accept badge Decline badge                                          |
| Search: | Search by name                                                      |
| Show:   | All                                                                 |
| Tags:   | AII                                                                 |
|         | • hudate modified • hugame • hugame • hugamization date             |

Now that you have an Open Badge Passport account, and a badge, it is recommended that you add a primary e-mail address to your account, in order to ensure that you keep the account after you leave the University.

| BADGES PAGES GALLERY          |                                                                                                    |                                                                                                    | My account     Log out |  |
|-------------------------------|----------------------------------------------------------------------------------------------------|----------------------------------------------------------------------------------------------------|------------------------|--|
| Ba                            | Badges / My badges                                                                                        |                                                                                                    |                        |  |
| B:<br>MY<br>UPL<br>EXP<br>STA | Badges / My badges<br>Y BADGES Search:<br>APORT Show:<br>PLOAD Tags:<br>KPORT<br>TATS Order:<br>Céé SHARE | Search by name     All     Image: Search by name   by date modified   by name   by expiration date   Student Leader   SetTimes |                        |  |
|                               |                                                                                                    |                                                                                                    |                        |  |

On the Open Badge Passport website, select 'My account' in the top right.

On the left-hand side of the page, select 'Email Addresses'

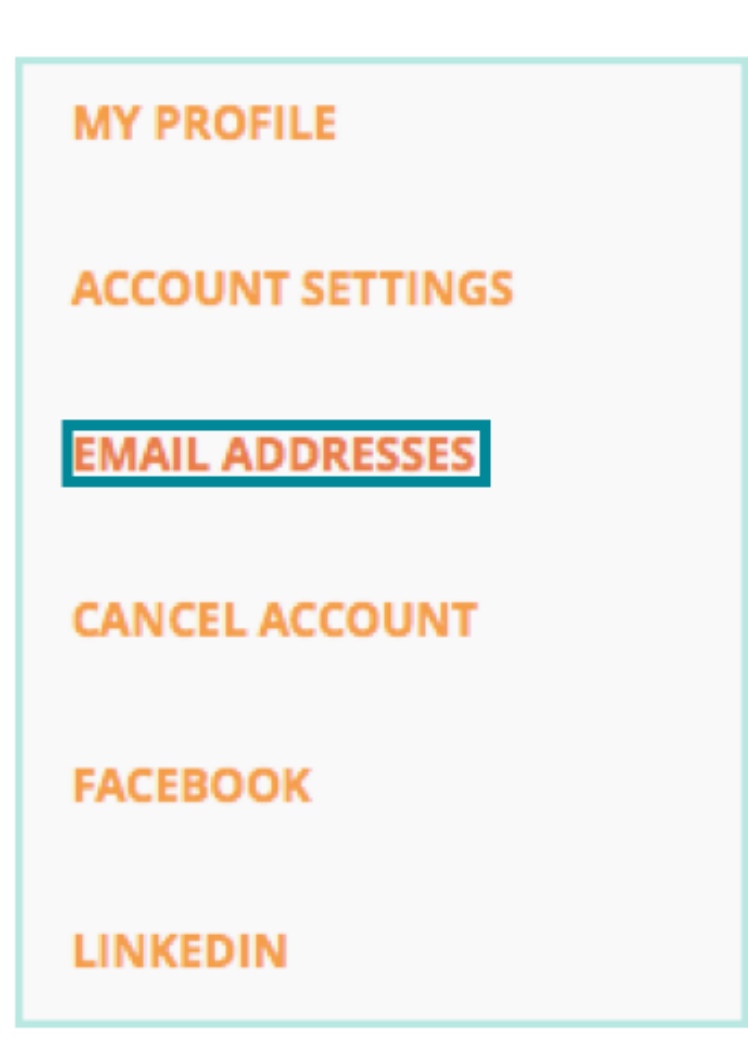

## A list of all your registered e-mail address will be here. If there is only one - your NUI Galway e-mail - you should add another e-mail address.

| User / Email addresses |                         |          |               |
|------------------------|-------------------------|----------|---------------|
| MY PROFILE             | Enc. 1                  | Verified | A stimus      |
| ACCOUNT SETTINGS       |                         | verified | Actions       |
|                        | t.murray19@nuigalway.ie | ~        | Login address |
| EMAIL ADDRESSES        | Add new email address   |          |               |
| CANCEL ACCOUNT         |                         |          |               |
| FACEBOOK               | Add                     |          |               |
| LINKEDIN               | _                       |          |               |
|                        |                         |          |               |

You must verify the added e-mail address before it can be officially added once you have entered it into your account.

| MY PROFILE       | Email address taidghvmurray@gmail.com added |          |               |
|------------------|---------------------------------------------|----------|---------------|
| ACCOUNT SETTINGS |                                             |          |               |
| EMAIL ADDRESSES  | Email                                       | Verified | Actions       |
| CANCEL ACCOUNT   | t.murray19@nuigalway.ie                     | ~        | Login address |
| FACEBOOK         | taidghvmurray@gmail.com                     |          | Delete        |
| LINKEDIN         | Add new email address                       |          |               |
|                  |                                             |          |               |
|                  | Add                                         |          |               |
|                  |                                             |          |               |

Once your e-mail address is fully confirmed, you should change your login address to your primary e-mail. You will still be able to receive badges on any e-mail address, and it will be added to your Open Badge Passport account, as long as you have added and verified the e-mail address.

| MY PROFILE      | Email address taidghvmurray@gmail.com | Email address taidghvmurray@gmail.com set as primary address |                             |  |
|-----------------|---------------------------------------|--------------------------------------------------------------|-----------------------------|--|
| EMAIL ADDRESSES | Email                                 | Verified                                                     | Actions                     |  |
| CANCEL ACCOUNT  | t.murray19@nuigalway.ie               | *                                                            | Delete Set as login address |  |
| FACEBOOK        | taidghvmurray@gmail.com               | *                                                            | Login address               |  |
| LINKEDIN        | Add new email address                 |                                                              |                             |  |
|                 |                                       |                                                              |                             |  |
|                 | Add                                   |                                                              |                             |  |
|                 |                                       |                                                              |                             |  |
|                 |                                       |                                                              |                             |  |